# PCRF-Ersatz für Compute-Server UCS C240 M4

# Inhalt

Einführung Hintergrundinformationen Gesundheitskontrolle Sicherung Identifizieren der im Compute-Knoten gehosteten VMs Deaktivieren Sie das Herunterfahren der PCRF-Services für das virtuelle System. Entfernen des Computing-Knotens aus der Nova Aggregate-Liste Löschen von Computing-Knoten Löschen aus der Overcloud Computing-Knoten aus der Dienstliste löschen Neutrale Agenten löschen Aus der Ironischen Datenbank löschen Installation des neuen Computing-Knotens Hinzufügen des neuen Computing-Knotens zur Overcloud Stellen Sie die VMs wieder her Hinzufügen zur Nova Aggregate-Liste VM-Wiederherstellung vom Elastic Services Controller (ESC) Überprüfen Sie die Cisco Policy and Charging Rules Function (PCRF) Services, die sich auf VM befinden. Löschen und erneutes Bereitstellen einer oder mehrerer VMs für den Fall, dass die ESC-Wiederherstellung fehlschlägt Rufen Sie die neueste ESC-Vorlage für die Site ab. Verfahren zum Ändern der Datei Schritt 1: Ändern Sie die Exportvorlagendatei. Schritt 2: Führen Sie die geänderte Exportvorlagendatei aus. Schritt 3: Ändern Sie die Exportvorlagendatei, um die VMs hinzuzufügen. Schritt 4: Führen Sie die geänderte Exportvorlagendatei aus. Schritt 5: Überprüfen Sie die PCRF-Services, die sich auf dem VM befinden. Schritt 6: Führen Sie die Diagnose aus, um den Systemstatus zu überprüfen. Zugehörige Informationen

# Einführung

Dieses Dokument beschreibt die erforderlichen Schritte zum Ersetzen eines fehlerhaften Computing-Servers in einer Ultra-M-Konfiguration, die Cisco Policy Suite (CPS) Virtual Network Functions (VNFs) hostet.

# Hintergrundinformationen

Dieses Dokument richtet sich an Mitarbeiter von Cisco, die mit der Cisco Ultra-M-Plattform vertraut sind. Es enthält eine Beschreibung der Schritte, die auf der Ebene von OpenStack und CPS VNF zum Zeitpunkt des Ersatzes des Compute-Servers ausgeführt werden müssen.

Hinweis: Ultra M 5.1.x wird zur Definition der Verfahren in diesem Dokument berücksichtigt.

# Gesundheitskontrolle

Bevor Sie einen Compute-Knoten austauschen, ist es wichtig, den aktuellen Status Ihrer Red Hat OpenStack Platform-Umgebung zu überprüfen. Es wird empfohlen, den aktuellen Zustand zu überprüfen, um Komplikationen zu vermeiden, wenn der Computing-Ersetzungsprozess eingeschaltet ist.

Schritt 1: Von OpenStack Deployment (OSPD).

```
[root@director ~]$ su - stack
[stack@director ~]$ cd ansible
[stack@director ansible]$ ansible-playbook -i inventory-new openstack_verify.yml -e
platform=pcrf
Ochritt O: Ültermröfen Oie enhand des elle förfenha Minuten menenisaten Derichte öhen
```

Schritt 2: Überprüfen Sie anhand des alle fünfzehn Minuten generierten Berichts über die Ultramedizin den Zustand des Systems.

[stack@director ~]# cd /var/log/cisco/ultram-health

Schritt 3: Aktivieren Sie die Datei **ultram\_health\_os.report**. Die einzigen Dienste, die als **XXX** Status angezeigt werden sollen, **sind Neutron-sriov-nic-agent.service**.

Schritt 4: Um zu überprüfen, ob Rabbitmq für alle Controller ausgeführt von OSPD.

```
[stack@director ~]# for i in $(nova list| grep controller | awk '{print $12}'| sed
's/ctlplane=//g') ; do (ssh -o StrictHostKeyChecking=no heat-admin@$i "hostname;sudo rabbitmqctl
eval 'rabbit_diagnostics:maybe_stuck().'" ) & done
Schritt 5: Überprüfen Sie, ob Stonit aktiviert ist.
```

[stack@director ~]# sudo pcs property show stonith-enabled Schritt 6: Bei allen Controllern wird der PCS-Status überprüft.

- Alle Controller-Knoten werden unter dem Proxy-Klon gestartet.
- Alle Controller-Knoten sind unter galera aktiv.
- Alle Controller-Knoten werden unter Rabbitmq gestartet.
- 1 Controller-Knoten ist aktiv und 2 Standby-Knoten unter Umleitung.

Schritt 7: Aus OSPD.

Schritt 8: Überprüfen Sie, ob alle OpenStack-Services aktiv sind. Führen Sie diesen Befehl vom

```
OSPD aus.
```

```
[stack@director ~]# sudo systemctl list-units "openstack*" "neutron*" "openvswitch*"
Schritt 9: Überprüfen Sie, ob der CEPH-Status für Controller HEALTH_OK lautet.
```

```
[stack@director ~]# for i in $(nova list| grep controller | awk '{print $12}'| sed
's/ctlplane=//g') ; do (ssh -o StrictHostKeyChecking=no heat-admin@$i "hostname;sudo ceph -s" )
;done
Schritt 10: Überprüfen Sie die Protokolle der OpenStack-Komponente. Suchen Sie nach einem
Fehler:
```

```
Neutron:
[stack@director ~]# sudo tail -n 20 /var/log/neutron/{dhcp-agent,l3-agent,metadata-
agent,openvswitch-agent,server}.log
Cinder:
[stack@director ~]# sudo tail -n 20 /var/log/cinder/{api,scheduler,volume}.log
Glance:
[stack@director ~]# sudo tail -n 20 /var/log/glance/{api,registry}.log
Schritt 11: Führen Sie vom OSPD diese Überprüfungen für API durch.
```

```
[stack@director ~]$ source
```

[stack@director ~]\$ **nova list** 

[stack@director ~]\$ glance image-list

[stack@director ~]\$ cinder list

[stack@director ~]\$ neutron net-list
Schritt 12: Überprüfen Sie den Zustand der Services.

```
Every service status should be "up":
[stack@director ~]$ nova service-list
Every service status should be " :-)":
[stack@director ~]$ neutron agent-list
Every service status should be "up":
```

[stack@director ~]\$ cinder service-list

# Sicherung

Im Falle einer Wiederherstellung empfiehlt Cisco, eine Sicherung der OSPD-Datenbank mithilfe der folgenden Schritte durchzuführen:

[root@director ~]# mysqldump --opt --all-databases > /root/undercloud-all-databases.sql
[root@director ~]# tar --xattrs -czf undercloud-backup-`date +%F`.tar.gz /root/undercloud-alldatabases.sql
/etc/my.cnf.d/server.cnf /var/lib/glance/images /srv/node /home/stack

tar: Removing leading `/' from member names

Dieser Prozess stellt sicher, dass ein Knoten ausgetauscht werden kann, ohne dass die Verfügbarkeit von Instanzen beeinträchtigt wird. Außerdem wird empfohlen, die CPS-Konfiguration zu sichern.

So sichern Sie CPS VMs von Cluster Manager VM:

```
[root@CM ~]# config_br.py -a export --all /mnt/backup/CPS_backup_$(date +\%Y-\%m-\%d).tar.gz
or
```

```
[root@CM ~]# config_br.py -a export --mongo-all --svn --etc --grafanadb --auth-htpasswd --
haproxy /mnt/backup/$(hostname)_backup_all_$(date +\%Y-\%m-\%d).tar.gz
```

# Identifizieren der im Compute-Knoten gehosteten VMs

Identifizieren Sie die VMs, die auf dem Computing-Server gehostet werden:

[stack@director ~]\$ nova list --field name,host,networks | grep compute-10
| 49ac5f22-469e-4b84-badc-031083db0533 | VNF2-DEPLOYM\_s9\_0\_8bc6cc60-15d6-4ead-8b6a10e75d0e134d | pod1-compute-10.localdomain | Replication=10.160.137.161;
Internal=192.168.1.131; Management=10.225.247.229; tb1-orch=172.16.180.129

**Hinweis:** In der hier gezeigten Ausgabe entspricht die erste Spalte dem Universally Unique Identifier (UUID), die zweite Spalte dem VM-Namen und die dritte Spalte dem Hostnamen, in dem das virtuelle System vorhanden ist. Die Parameter aus dieser Ausgabe werden in nachfolgenden Abschnitten verwendet.

### Deaktivieren Sie das Herunterfahren der PCRF-Services für das virtuelle System.

Schritt 1: Melden Sie sich bei der Management-IP des virtuellen Systems an:

[stack@XX-ospd ~]\$ **ssh root@** 

[root@XXXSM03 ~]# monit stop all

Schritt 2: Wenn es sich bei dem virtuellen System um ein SM, ein OAM oder einen Schiedsrichter handelt, beenden Sie darüber hinaus die Dienste von sessionmgr:

[root@XXXSM03 ~]# cd /etc/init.d [root@XXXSM03 init.d]# 1s -1 sessionmgr\* -rwxr-xr-x 1 root root 4544 Nov 29 23:47 sessionmgr-27717 -rwxr-xr-x 1 root root 4399 Nov 28 22:45 sessionmgr-27721 -rwxr-xr-x 1 root root 4544 Nov 29 23:47 sessionmgr-27727 Schritt 3: Führen Sie für jede Datei mit dem Titel sessionmgr-xxxxx den Dienst sessionmgr[root@XXXSM03 init.d]# service sessionmgr-27717 stop

### Entfernen des Computing-Knotens aus der Nova Aggregate-Liste

Schritt 1: Listen Sie die nova-Aggregate auf, und identifizieren Sie die Aggregate, die dem von ihm gehosteten VNF-Server entsprechen. In der Regel hat das Format

[stack@director ~]\$ nova aggregate-list +----+ | Availability Zone | | Id | Name +----+ 29 POD1-AUTOIT mgmt 57 | VNF1-SERVICE1 | -| 60 | VNF1-EM-MGMT1 | -| 63 | VNF1-CF-MGMT1 | -66 | VNF2-CF-MGMT2 | -69 | VNF2-EM-MGMT2 | -72 | **VNF2-SERVICE2** | -| 75 | VNF3-CF-MGMT3 | -| 78 | VNF3-EM-MGMT3 | -81 | VNF3-SERVICE3 | -+----+

In diesem Fall gehört der zu ersetzende Computing-Server zu VNF2. Daher ist die entsprechende aggregierte Liste VNF2-SERVICE2.

Schritt 2: Entfernen Sie den Computing-Knoten aus der angegebenen Aggregation (entfernen Sie ihn durch den Hostnamen, der im Abschnitt **Identifizieren Sie die im Compute Node gehosteten** VMs angegeben ist � �

nova aggregate-remove-host

[stack@director ~]\$ nova aggregate-remove-host VNF2-SERVICE2 pod1-compute-10.localdomain

Schritt 3: Überprüfen Sie, ob der Computing-Knoten aus den Aggregaten entfernt wird. Nun darf der Host nicht unter der Aggregatzuordnung aufgeführt werden:

nova aggregate-show

# Löschen von Computing-Knoten

Die in diesem Abschnitt beschriebenen Schritte sind unabhängig von den im Computing-Knoten gehosteten VMs häufig.

## Löschen aus der Overcloud

Schritt 1: Erstellen Sie eine Skriptdatei mit dem Namen **delete\_node.sh**, die wie hier gezeigt den Inhalt enthält. Stellen Sie sicher, dass die erwähnten Vorlagen mit den Vorlagen übereinstimmen, die im **deploy.sh-**Skript für die Stackbereitstellung verwendet wurden.

delete\_node.sh

```
openstack overcloud node delete --templates -e /usr/share/openstack-tripleo-heat-
templates/environments/puppet-pacemaker.yaml -e /usr/share/openstack-tripleo-heat-
templates/environments/network-isolation.yaml -e /usr/share/openstack-tripleo-heat-
templates/environments/storage-environment.yaml -e /usr/share/openstack-tripleo-heat-
templates/environments/neutron-sriov.yaml -e /home/stack/custom-templates/network.yaml -e
/home/stack/custom-templates/ceph.yaml -e /home/stack/custom-templates/compute.yaml -e
/home/stack/custom-templates/layout.yaml -e /home/stack/custom-templates/layout.yaml --stack
```

```
[stack@director ~]$ source stackrc
[stack@director ~]$ /bin/sh delete_node.sh
+ openstack overcloud node delete --templates -e /usr/share/openstack-tripleo-heat-
templates/environments/puppet-pacemaker.yaml -e /usr/share/openstack-tripleo-heat-
templates/environments/network-isolation.yaml -e /usr/share/openstack-tripleo-heat-
templates/environments/storage-environment.yaml -e /usr/share/openstack-tripleo-heat-
templates/environments/neutron-sriov.yaml -e /home/stack/custom-templates/network.yaml -e
/home/stack/custom-templates/ceph.yaml -e /home/stack/custom-templates/compute.yaml -e
/home/stack/custom-templates/layout.yaml -e /home/stack/custom-templates/layout.yaml --stack
pod1 49ac5f22-469e-4b84-badc-031083db0533
Deleting the following nodes from stack pod1:
- 49ac5f22-469e-4b84-badc-031083db0533
Started Mistral Workflow. Execution ID: 4ab4508a-cld5-4e48-9b95-ad9a5baa20ae
```

real 0m52.078s user 0m0.383s sys 0m0.086s

Schritt 2: Warten Sie, bis der OpenStack-Stapelvorgang in den VOLLSTÄNDIGEN Zustand wechselt.

| [stack@director ~]\$                  | openstack stack li      | st    |      |          |              |                  |       |
|---------------------------------------|-------------------------|-------|------|----------|--------------|------------------|-------|
| ID<br>Updated Time                    | <br>+<br>               | Stack | Name | Stack    | Status       | Creation Time    |       |
| 5df68458-095d-43bd<br>05-08T20:42:48Z | +<br>-a8c4-033e68ba79a0 | pod1  |      | re_compl | JETE   2018- | -05-08T21:30:06Z | 2018- |

# Computing-Knoten aus der Dienstliste löschen

\_\_\_\_\_

Löschen Sie den Computing-Service aus der Dienstliste:

[stack@director ~]\$ source corerc [stack@director ~]\$ openstack compute service list | grep compute-8 | 404 | nova-compute | podl-compute-8.localdomain | nova | enabled | up | 2018-05-08T18:40:56.000000 |

+----+--

openstack compute service delete

----+

[stack@director ~]\$ openstack compute service delete 404

### Neutrale Agenten löschen

Löschen Sie den alten zugeordneten Neutron-Agent und den offenen Switch-Agent für den Computing-Server:

[stack@director ~]\$ openstack network agent list | grep compute-8
| c3ee92ba-aa23-480c-ac81-d3d8d01dcc03 | Open vSwitch agent | pod1-compute-8.localdomain
None | False | UP | neutron-openvswitch-agent |
| ec19cb01-abbb-4773-8397-8739d9b0a349 | NIC Switch agent | pod1-compute-8.localdomain
None | False | UP | neutron-sriov-nic-agent |

openstack network agent delete

[stack@director ~]\$ openstack network agent delete c3ee92ba-aa23-480c-ac81-d3d8d01dcc03
[stack@director ~]\$ openstack network agent delete ec19cb01-abbb-4773-8397-8739d9b0a349

### Aus der Ironischen Datenbank löschen

Löschen Sie einen Knoten aus der IronBar-Datenbank, und überprüfen Sie ihn.

[stack@director ~]\$ source stackrc

nova show

[stack@director ~]\$ nova show podl-compute-10 | grep hypervisor | OS-EXT-SRV-ATTR:hypervisor\_hostname | 4ab21917-32fa-43a6-9260-02538b5c7a5a [stack@director ~]\$ ironic node-delete 4ab21917-32fa-43a6-9260-02538b5c7a5a
[stack@director ~]\$ ironic node-list (node delete must not be listed now)

# Installation des neuen Computing-Knotens

Die Schritte zur Installation eines neuen UCS C240 M4 Servers sowie die Schritte zur Ersteinrichtung können wie folgt aufgerufen werden: <u>Cisco UCS C240 M4 Serverinstallations- und</u> <u>Serviceleitfaden</u>

Schritt 1: Nach der Installation des Servers legen Sie die Festplatten in die entsprechenden Steckplätze als alten Server ein.

Schritt 2: Melden Sie sich mit der CIMC IP-Adresse beim Server an.

Schritt 3: Führen Sie ein BIOS-Upgrade durch, wenn die Firmware nicht der zuvor verwendeten empfohlenen Version entspricht. Schritte für ein BIOS-Upgrade finden Sie hier: <u>BIOS-Upgrade-Leitfaden für Rackmount-Server der Cisco UCS C-Serie</u>

Schritt 4: Um den Status von physischen Laufwerken zu überprüfen, navigieren Sie zu Storage > Cisco 12G SAS Modular Raid Controller (SLOT-HBA) > Physical Drive Info. Es muss nicht konfiguriert sein, gut

Der hier gezeigte Speicher kann ein SSD-Laufwerk sein.

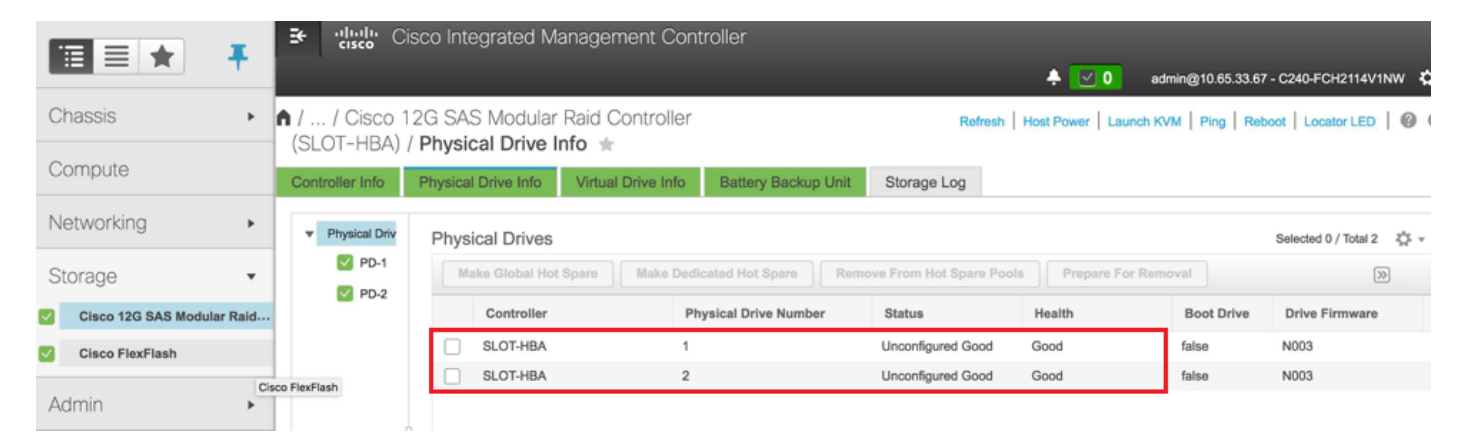

Schritt 5: Um eine virtuelle Festplatte von den physischen Laufwerken mit RAID Level 1 zu erstellen, gehen Sie zu Storage > Cisco 12G SAS Modular Raid Controller (SLOT-HBA) > Controller Info > Create Virtual Drive from Unused Physical Drives (Virtuelles Laufwerk aus nicht verwendeten physischen Laufwerken erstellen).

|                            |              | ; Cisco I    | ntegrated Mana    | gement C       | ontroll | er                    |                   |   |     |
|----------------------------|--------------|--------------|-------------------|----------------|---------|-----------------------|-------------------|---|-----|
|                            | Create Virtu | al Drive fro | m Unused Physical | Drives         |         |                       |                   |   | 0>  |
| Chassis +                  |              | RAID Lev     | el: 1             |                | ¥       | Enable Full Disk Encr | yption:           |   |     |
| Compute                    |              |              |                   |                |         |                       |                   |   |     |
| Networking                 | Create Dr    | ive Groups   |                   |                |         |                       |                   |   |     |
|                            | Physical [   | Drives       |                   | Selected 2 / 1 | otal 2  | ¢                     | Drive Groups      |   | Q - |
| Storage •                  | ID           | Size(MB)     | Model             | Interface      | Туре    |                       | Name              |   |     |
| Cisco 12G SAS Modular Raid | ✓ 1          | 1906394      | MB SEAGA          | HDD            | SAS     |                       | No data available |   |     |
| Cisco FlexFlash            | V 2          | 1906394 1    | MB SEAGA          | HDD            | SAS     | **                    |                   |   |     |
| Admin +                    |              |              |                   |                |         |                       |                   |   |     |
|                            |              |              |                   |                |         |                       |                   |   |     |
|                            |              |              |                   |                |         |                       |                   |   |     |
|                            | Virtual Dr   | ive Propert  | ies               |                |         |                       |                   |   |     |
|                            |              | Name:        | RAID1             |                |         | Disk Cache Policy:    | Unchanged         | • | - 1 |
|                            | Ac           | cess Policy: | Read Write        |                | •       | Write Policy:         | Write Through     | • |     |
|                            | F            | Read Policy: | No Read Ahead     |                | •       | Strip Size (MB):      | 64k               | • |     |
|                            | C            | ache Policy: | Direct IO         |                | •       | Size                  |                   |   | MB  |

|                 | Ŧ            | ∃         dialo           Create Virtual | Cisco I<br>Drive fro | Integrate<br>m Unused | ed Mana<br>d Physica | igement C<br>I <b>Drives</b> | ontrolle | er                 | -              |            | _ | •  |
|-----------------|--------------|------------------------------------------|----------------------|-----------------------|----------------------|------------------------------|----------|--------------------|----------------|------------|---|----|
| Chassis         | *            |                                          | RAID Lev             | el: 1                 |                      |                              | Ŧ        | Enable Full Disk 8 | Encryptio      | n: 🗌       |   |    |
| Compute         |              |                                          |                      |                       |                      |                              |          |                    |                |            |   |    |
| Networking      | •            | Create Driv<br>Physical Dr               | e Groups<br>ives     |                       |                      | Selected 0 /                 | Total 0  | × -                | Dr             | ive Groups |   | ۵. |
| Storage         |              | ID                                       | Size(MB)             |                       | Model                | Interface                    | Туре     |                    |                | Name       |   |    |
| Cisco 12G SAS M | lodular Raid | No data availa                           | ble                  |                       |                      |                              |          |                    | 0              | DG [1.2]   |   |    |
| Cisco FlexFlash |              |                                          |                      |                       |                      |                              |          | <                  |                |            |   |    |
| Admin           |              |                                          |                      |                       |                      |                              |          |                    |                |            |   |    |
|                 |              |                                          |                      |                       |                      |                              |          |                    |                |            |   |    |
|                 |              | Virtual Driv                             | e Propert            | ies                   |                      |                              |          |                    |                |            |   |    |
|                 |              |                                          | Name:                | BOOTOS                |                      |                              |          | Disk Cache Polic   | y: Und         | changed    | • |    |
|                 |              | Acce                                     | ss Policy:           | Read Write            | 9                    |                              | •        | Write Polic        | :y: Writ       | te Through | • |    |
|                 |              | Re                                       | ad Policy:           | No Read A             | Vhead                |                              | •        | Strip Size (MI     | <b>3):</b> 64k |            | • |    |
|                 |              | Cac                                      | he Policy:           | Direct IO             |                      |                              | •        | S                  | ze 190         | 6394       |   | MB |

Schritt 6: Wählen Sie die VD aus, und konfigurieren Sie **Set as Boot Drive** (Als Startlaufwerk festlegen), wie im Bild gezeigt.

|                                | ÷ dudu C                  | isco Integrated Manageme        | nt Controller          |                      | + 🖸 0               | admin@10.65.33.67 - C2 | 240-FCH2114V1NW    | ₹    |
|--------------------------------|---------------------------|---------------------------------|------------------------|----------------------|---------------------|------------------------|--------------------|------|
| Chassis +                      | / / Cisco 1<br>(SLOT-HBA) | I2G SAS Modular Raid Con        | troller                | Refre                | sh Host Power Laund | ch KVM   Ping   Reboot | Locator LED        | ) (  |
| Compute                        | Controller Info           | Physical Drive Info Virtual Dri | ve Info Battery Backup | Unit Storage Log     |                     |                        |                    |      |
| Networking •                   | ▼ Virtual Drives          | Virtual Drives                  |                        |                      |                     | Se                     | lected 1 / Total 1 | Ŧ    |
| Storage •                      | VD-0                      | Initialize Cancel Initialize    | tion Set as Boot Drive | Delete Virtual Drive | Edit Virtual Drive  | Hide Drive             | >>                 |      |
| Cisco 12G SAS Modular Ra Stora | ge                        | Virtual Drive Number            | Name                   | Status               | Health              | Size                   | RAID Level         | Во   |
| Cisco FlexFlash                |                           | <u>)</u> o                      | BOOTOS                 | Optimal              | Good                | 1906394 MB             | RAID 1 1           | fals |
| Admin 🕨                        |                           |                                 |                        |                      |                     |                        |                    |      |

Schritt 7: Um IPMI über LAN zu aktivieren, navigieren Sie zu Admin > Communication Services > Communication Services (Administrator > Kommunikationsdienste > Kommunikationsdienste), wie im Bild gezeigt.

|                                      | "Instantion" Cisco Integrated Management Controller                                                                                                    |
|--------------------------------------|----------------------------------------------------------------------------------------------------|
| Chassis                              | 🕈 / / Communication Services / Communications Services 🖈 Refresh   Host Power   Launch KVM   Ping   Reboot   Locator LED   @                                                                                  |
| Networking •                         | Communications Services SNMP Mail Alert                                                                                                    |
| Storage                              | HTTP Properties  TIPMI over LAN Properties  HTTP/S Enabled:  Session Timeout(seconds): 1800 Enabled:                                                                                                    |
| Admin •                              | Redirect HTTP to HTTPS Enabled:     Imax Sessions:     4     Privilege Level Limit:     admin       HTTP Port:     80     Active Sessions:     1     Encryption Key:     000000000000000000000000000000000000 |
| Networking<br>Communication Services | XML API Properties                                                                                                    |

Schritt 8: Um Hyperthreading zu deaktivieren, wie im Bild gezeigt, navigieren Sie zu **Compute >** BIOS > Configure BIOS > Advanced > Processor Configuration.

|            | Ŧ | <b>≆ dudu Ci</b> s   | sco Integrate      | ed Management           | Controller        |             |   | 🐥 🔽 3 admin@10.65.33.67 - C240                         | -FCH2141V113 |
|------------|---|----------------------|--------------------|-------------------------|-------------------|-------------|---|--------------------------------------------------------|--------------|
| Chassis    | • | A / Compute / I      | BIOS 🖈             |                         |                   |             |   |                                                        |              |
| Compute    |   | BIOS Remote          | Management         | Troubleshooting         | Power Policies    | PID Catalog |   | Refresh   Host Power   Launch KVM   Ping   Reboot   Lo | ocator LED   |
| Networking | • | Enter BIOS Setup   ( | Clear BIOS CMOS    | Restore Manufacturin    | g Custom Settings | The outling |   |                                                        |              |
| Storage    | • | Configure BIOS       | Configure B        | oot Order Config        | ure BIOS Profile  |             |   |                                                        |              |
| Admin      | • | Main Advan           | ced Server         | Management              |                   |             |   |                                                        |              |
|            |   | Note: Default v      | alues are shown in | bold.                   |                   |             |   |                                                        |              |
|            |   |                      | Reboot             | Host Immediately:       | ]                 |             |   |                                                        |              |
|            |   | ▼ Proce              | ssor Configu       | ration                  |                   |             |   |                                                        |              |
|            |   |                      | Intel(R) Hy        | yper-Threading Technol  | logy Disabled     | ,           | • | Number of Enabled Cores                                | All          |
|            |   |                      |                    | Execute Dis             | able Enabled      |             | • | Intel(R) VT                                            | Enabled      |
|            |   |                      |                    | Intel(R)                | VT-d Enabled      |             | • | Intel(R) Interrupt Remapping                           | Enabled      |
|            |   |                      |                    | Intel(R) Pass Through [ | Disabled          |             | • | Intel(R) VT-d Coherency Support                        | Disabled     |
|            |   |                      | Intel(R) Pass      | Through DMA ATS Sup     | port Enabled      | ,           | • | CPU Performance                                        | Enterprise   |

**Hinweis:** Das hier abgebildete Image und die in diesem Abschnitt beschriebenen Konfigurationsschritte beziehen sich auf die Firmware-Version 3.0(3e). Wenn Sie an anderen Versionen arbeiten, kann es zu geringfügigen Abweichungen kommen.

# Hinzufügen des neuen Computing-Knotens zur Overcloud

Die in diesem Abschnitt beschriebenen Schritte sind unabhängig von der vom Computing-Knoten gehosteten VM identisch.

Schritt 1: Hinzufügen eines Compute-Servers mit einem anderen Index

Erstellen Sie eine Datei **add\_node.json**, die nur die Details des neuen Computing-Servers enthält, der hinzugefügt werden soll. Stellen Sie sicher, dass die Indexnummer für den neuen Computing-Server nicht zuvor verwendet wurde. Erhöhen Sie in der Regel den nächsthöchsten Rechenwert.

Beispiel: Die höchste vorherige Version wurde deshalb für Computing-17 erstellt. Daher wurde Compute-18 für das 2-VNF-System erstellt.

Hinweis: Achten Sie auf das Json-Format.

```
[stack@director ~]$ cat add_node.json
{
    "nodes":[
        {
            "mac":[
                ....
            ],
            "capabilities": "node:compute-18, boot_option:local",
            "cpu":"24",
             "memory":"256000",
             "disk":"3000",
             "arch":"x86_64",
             "pm_type":"pxe_ipmitool",
            "pm_user":"admin",
            "pm_password":"<PASSWORD>",
            "pm_addr":"192.100.0.5"
        }
    1
}
```

Schritt 2: Importieren Sie die Json-Datei.

[stack@director ~]\$ openstack baremetal import --json add\_node.json Started Mistral Workflow. Execution ID: 78f3b22c-5c11-4d08-a00f-8553b09f497d Successfully registered node UUID 7eddfa87-6ae6-4308-b1d2-78c98689a56e Started Mistral Workflow. Execution ID: 33a68c16-c6fd-4f2a-9df9-926545f2127e Successfully set all nodes to available.

Schritt 3: Führen Sie eine Knotenintrospektion mithilfe der UUID aus, die im vorherigen Schritt angegeben wurde.

```
[stack@director ~]$ openstack baremetal node manage 7eddfa87-6ae6-4308-b1d2-78c98689a56e
[stack@director ~]$ ironic node-list |grep 7eddfa87
| 7eddfa87-6ae6-4308-b1d2-78c98689a56e | None | None
                                                                                  power off
                    False
  manageable
[stack@director ~]$ openstack overcloud node introspect 7eddfa87-6ae6-4308-b1d2-78c98689a56e --
provide
Started Mistral Workflow. Execution ID: e320298a-6562-42e3-8ba6-5ce6d8524e5c
Waiting for introspection to finish...
Successfully introspected all nodes.
Introspection completed.
Started Mistral Workflow. Execution ID: c4a90d7b-ebf2-4fcb-96bf-e3168aa69dc9
Successfully set all nodes to available.
[stack@director ~]$ ironic node-list |grep available
| 7eddfa87-6ae6-4308-b1d2-78c98689a56e | None | None
                                                                                   power off
  available
                     False
```

Schritt 4: Fügen Sie unter ComputeIPs custom-templates/layout.yml IP-Adressen hinzu. Sie fügen diese Adresse zum Ende der Liste für jeden Typ hinzu, hier als Beispiel Compute-0.

#### ComputeIPs:

| internal_api: |                                     |
|---------------|-------------------------------------|
| - 11.120.0.43 |                                     |
| - 11.120.0.44 |                                     |
| - 11.120.0.45 |                                     |
| - 11.120.0.43 | <<< take compute-0 .43 and add here |
| tenant:       |                                     |
| - 11.117.0.43 |                                     |
| - 11.117.0.44 |                                     |
| - 11.117.0.45 |                                     |
| - 11.117.0.43 | << and here                         |
| storage:      |                                     |
| - 11.118.0.43 |                                     |
| - 11.118.0.44 |                                     |
| - 11.118.0.45 |                                     |
| - 11.118.0.43 | << and here                         |

Schritt 5: Führen Sie **deploy.sh**-Skript aus, das zuvor für die Bereitstellung des Stacks verwendet wurde, um den neuen Computing-Knoten dem Overcloud-Stack hinzuzufügen.

```
/usr/share/openstack-tripleo-heat-templates/environments/puppet-pacemaker.yaml -e
/usr/share/openstack-tripleo-heat-templates/environments/network-isolation.yaml -e
/usr/share/openstack-tripleo-heat-templates/environments/storage-environment.yaml -e
/usr/share/openstack-tripleo-heat-templates/environments/neutron-sriov.yaml -e
/home/stack/custom-templates/network.yaml -e /home/stack/custom-templates/ceph.yaml -e
/home/stack/custom-templates/compute.yaml -e /home/stack/custom-templates/layout.yaml --stack
ADN-ultram --debug --log-file overcloudDeploy_11_06_17__16_39_26.log --ntp-server 172.24.167.109
--neutron-flat-networks phys_pcie1_0,phys_pcie1_1,phys_pcie4_0,phys_pcie4_1 --neutron-network-
vlan-ranges datacentre:1001:1050 --neutron-disable-tunneling --verbose --timeout 180
Starting new HTTP connection (1): 192.200.0.1
"POST /v2/action_executions HTTP/1.1" 201 1695
HTTP POST <a href="http://192.200.0.1:8989/v2/action_executions">http://192.200.0.1:8989/v2/action_executions</a> 201
Overcloud Endpoint: http://10.1.2.5:5000/v2.0
Overcloud Deployed
clean_up DeployOvercloud:
END return value: 0
real
      38m38.971s
     0m3.605s
user
sys
       0m0.466s
Schritt 6: Warten Sie, bis der Status des OpenStack-Stacks abgeschlossen ist.
```

Schritt 7: Überprüfen Sie, ob sich der neue Rechenknoten im aktiven Zustand befindet.

```
[stack@director ~]$ source stackrc
[stack@director ~]$ nova list |grep compute-18
| 0f2d88cd-d2b9-4f28-b2ca-13e305ad49ea | pod1-compute-18 | ACTIVE | - | Running
| ctlplane=192.200.0.117 |
[stack@director ~]$ source corerc
[stack@director ~]$ openstack hypervisor list |grep compute-18
| 63 | pod1-compute-18.localdomain |
```

# Stellen Sie die VMs wieder her

# Hinzufügen zur Nova Aggregate-Liste

Fügen Sie den Computing-Knoten dem Aggregat-Host hinzu, und überprüfen Sie, ob der Host hinzugefügt wurde.

```
[stack@director ~]$ nova aggregate-add-host VNF2-SERVICE2 pod1-compute-18.localdomain nova aggregate-show
```

```
[stack@director ~]$ nova aggregate-show VNF2-SERVICE2
VM-Wiederherstellung vom Elastic Services Controller (ESC)
```

Schritt 1: Die VM befindet sich in der Nova-Liste im Fehlerstatus.

```
[admin@VNF2-esc-esc-0 ~]$ sudo /opt/cisco/esc/esc-confd/esc-cli/esc_nc_cli recovery-vm-action DO
VNF2-DEPLOYM_s9_0_8bc6cc60-15d6-4ead-8b6a-10e75d0e134d
[sudo] password for admin:
```

```
Recovery VM Action
/opt/cisco/esc/confd/bin/netconf-console --port=830 --host=127.0.0.1 --user=admin --
privKeyFile=/root/.ssh/confd_id_dsa --privKeyType=dsa --rpc=/tmp/esc_nc_cli.ZpRCGiieuW
```

Schritt 3: Überwachen Sie yangesc.log.

admin@VNF2-esc-esc-0 ~]\$ tail -f /var/log/esc/yangesc.log

14:59:50,112 07-Nov-2017 WARN Type: VM\_RECOVERY\_COMPLETE 14:59:50,112 07-Nov-2017 WARN Status: SUCCESS Überprüfen Sie die Cisco Policy and Charging Rules Function (PCRF) Services, die sich auf VM befinden.

**Hinweis:** Wenn sich das virtuelle System im "Shutoff"-Zustand befindet, schalten Sie es mithilfe von **esc\_nc\_cli** vom ESC ein.

Überprüfen Sie die **diagnostics.sh-Datei** von Cluster Manager VM, und ob ein Fehler für die wiederhergestellten VMs gefunden wurde.

Schritt 1: Melden Sie sich bei der entsprechenden VM an.

```
[stack@XX-ospd ~]$ ssh root@
```

[root@XXXSM03 ~]# monit start all

Schritt 2: Wenn das **virtuelle System** ein **SM**, **OAM** oder **Arbiter** ist, starten Sie zusätzlich die Dienste von sessionmgr, die zuvor gestoppt wurden:

Führen Sie für jede Datei mit dem Titel sessionmgr-xxxxx den Service sessionmgr-xxxxxx start aus:

#### [root@XXXSM03 init.d]# service sessionmgr-27717 start

Wenn die Diagnose weiterhin nicht klar ist, führen Sie **build\_all.sh** von Cluster Manager VM aus und führen Sie dann VM-init auf dem jeweiligen VM aus.

/var/qps/install/current/scripts/build\_all.sh

ssh VM e.g. ssh pcrfclient01
/etc/init.d/vm-init

# Löschen und erneutes Bereitstellen einer oder mehrerer VMs für den Fall, dass die ESC-Wiederherstellung fehlschlägt

Wenn der ESC-Wiederherstellungsbefehl (oben) nicht funktioniert (VM\_RECOVERY\_FAILED), löschen und lesen Sie die einzelnen VMs.

Rufen Sie die neueste ESC-Vorlage für die Site ab.

Von ESC Portal:

Schritt 1: Platzieren Sie den Cursor über die blaue **Action-**Schaltfläche, ein Popup-Fenster wird geöffnet, und klicken Sie jetzt auf **Vorlage exportieren**, wie im Bild gezeigt.

| ľ |    |                  | TROLLS   | a | Deployments<br>View all the current deployments |   |                                 |   |                        |                 |   |                  |                  |             |       | 🔿 / Deplo                      | yments |
|---|----|------------------|----------|---|-------------------------------------------------|---|---------------------------------|---|------------------------|-----------------|---|------------------|------------------|-------------|-------|--------------------------------|--------|
|   | 0  | Admin<br>ESC Adr | n<br>min |   | Status of all VM(6)                             |   |                                 |   |                        |                 |   |                  |                  |             |       |                                |        |
|   |    | ∏ Account Satt   | inga     |   | 🔕 0 VMs waiting                                 | 1 | 0 VMs deploying                 | 8 | 78 VMs deployed        | 💋 78 VMs active |   | A 0 VM<br>deploy | s faile<br>(Erro | ed to<br>r) | A     | 0 VMs deploy<br>error state    | ed in  |
|   | 6  | Dashboard        |          |   |                                                 |   |                                 |   |                        |                 |   |                  |                  |             |       |                                |        |
|   | ¢  | Notifications    |          |   | A list of deployments                           |   |                                 |   |                        |                 |   |                  |                  |             |       | <ul> <li>New Deploy</li> </ul> | ment   |
|   | ۵  | Deployment       | 5        |   |                                                 |   |                                 |   |                        |                 |   |                  |                  |             |       |                                |        |
| þ | 8  | Resources        |          | > | show 1g entries                                 |   |                                 |   |                        |                 |   |                  |                  |             | Searc | h:                             |        |
|   | 00 | System           |          | > | Deployment Name                                 |   | <ul> <li>Tenant Name</li> </ul> | ۲ | Deployment ID          |                 | ٥ | # of VNFs        | ٥                | Status      | \$    | Actions                        | •      |
|   | E  | Infrastructure   | l.       | > | RIP1-tmo                                        |   | Port                            |   | 78c67b40-0b6a-42de-8ec | d1-44279a6e5906 |   | 23               |                  | Activ       | -     | Actions -                      |        |
|   |    | About            |          |   | RIP2-tmo                                        |   | Porf                            |   | d29e095a-8bcb-4067-80  | 84-670d570c3a3f |   | 23               |                  | Activ       | •     | Actions -                      |        |
|   |    |                  |          |   | Showing 1 to 2 of 2 entries                     |   |                                 |   |                        |                 |   |                  |                  | *           | j Uș  | date                           |        |
|   |    |                  |          |   |                                                 |   |                                 |   |                        |                 |   |                  |                  | Q           | j vi  | ew VNFs                        |        |
|   |    |                  |          |   |                                                 |   |                                 |   |                        |                 |   |                  |                  |             | Ex    | port Templ                     | ate    |
| L |    |                  |          |   |                                                 |   |                                 |   |                        |                 |   |                  |                  | ×           | l Ur  | deploy                         |        |

Schritt 2: Es wird eine Option zum Herunterladen der Vorlage auf den lokalen Computer angezeigt. Aktivieren Sie **Datei speichern**, wie im Bild gezeigt.

| disco ESC                    | × +                                                                                   |
|------------------------------|---------------------------------------------------------------------------------------|
| ← → ඏ ים                     | (i) 💫 https://10.145.0.75:9001/deployments                                            |
| News SLK Lab                 | BH 🦳 Cisco Labs 🦳 Kellys Lab 🦳 My CPS VM 🦳 Customers 🔅 Most Visited 💩 Getting Started |
|                              | Opening temporaryDepXmlFile.xml X<br>You have chosen to open:                         |
| ELA STIC SERVICE S CONTROLLE | e temporaryDepXmlFile.xml                                                             |
| Admin                        | which is: XML Document (8.5 KB)<br>from: https://10.145.0.75:9001                     |
| ESC Admin                    | What should Firefox do with this file?                                                |
| <u>Ω</u> Account Settings    | C Open with Office XML Handler (default)                                              |
| ٥                            | © Save File                                                                           |
| 🍘 Dashboard                  | Do this <u>a</u> utomatically for files like this from now on.                        |
| ♣ Notifications              | OK. Cancel                                                                            |
| Deployments                  |                                                                                       |
|                              |                                                                                       |

Schritt 3: Wählen Sie, wie im Bild gezeigt, einen Speicherort aus, und speichern Sie die Datei zur späteren Verwendung.

| €→     | G      | û 🔒 https://10                 | 0.145.0.75:9001/deployments                         | 67%                | … ◙ ☆        | Q Search       |            | lii\ 🖸         |
|--------|--------|--------------------------------|-----------------------------------------------------|--------------------|--------------|----------------|------------|----------------|
| News   |        | Enter name of file to save to  |                                                     |                    |              |                | ×          | Grafana        |
|        |        | • Desktop • Data • Custom      | ers • T-Mobile • PCRF Project • Lab_POD-2_Chicago • |                    | •            | Search Lab_POD | -2_Chicago | error state    |
| ELAR   | C 102  | Organize 🔻 New folder          |                                                     |                    |              |                | III 👻 🔞    |                |
|        | _      | Favorites                      | Name ^                                              | Date modified      | Туре         | Size           |            | New Decksument |
|        |        | Desktop                        | CHP1-preCCO-prepatch7-bkp-sep0217                   | 11/4/2017 2:45 PM  | File folder  |                |            | New Deployment |
|        | 1      | Downloads                      | CHP2-preCCO-patch7-bkp-sep0217                      | 11/4/2017 2:37 PM  | File folder  |                |            |                |
|        |        | 3 Recent Places                | esc den CHP1 CHP2                                   | 11/6/2017 11:44 AM | XMI Document | 172 KB         |            | 1              |
|        | £ Ao   |                                | esc dep CHP1 CHP2-VMsOnly                           | 11/7/2017 2:35 PM  | XMI Dogument | 192 KB         |            |                |
|        |        | Nesktop                        |                                                     | 11/7/2017 11:33 AM | VMI Document | 05 KB          |            |                |
|        |        | Cal Libraries                  |                                                     | 11/7/2017 11:33 AM | VM Deciment  | 95 KD          |            | Actions        |
| j 🏟 Da | shb    | Documents                      |                                                     | 11/72017 11:54 AM  | Are Document | 9410           |            |                |
| A NO   | tific: | Pichires                       |                                                     |                    |              |                |            | Actions -      |
|        | unor   | Videos                         |                                                     |                    |              |                |            |                |
| 🔷 De   | plo    | Kelly Schaefer (kschaefe)      |                                                     |                    |              |                |            | Actions -      |
|        |        | Computer                       |                                                     |                    |              |                |            |                |
| BR     | esoi ' | 👊 Network                      |                                                     |                    |              |                |            | Actions        |
| 68 SV  | ster   | 😳 Control Panel                |                                                     |                    |              |                |            | Actoris        |
| , -,   |        | All Control Panel Items        | <u> </u>                                            |                    |              |                |            | •              |
| 🗓 Infr | astr   | File name: esc_dep_CHP1_CHP2-V | MsOnly                                              |                    |              |                |            |                |
| - Ab   | out    | Save as type: XML Document     |                                                     |                    |              |                |            | evious 1 Next  |
|        | vut    | ,                              |                                                     |                    |              |                | _          |                |
|        |        | 0                              |                                                     |                    |              | Sauce          | Cancel     |                |
|        |        | Hide Folders                   |                                                     |                    |              | Save           |            | 1              |
| 4      |        | @ 2018 ESC 2 3 2 157           |                                                     |                    |              |                |            | ~              |

Schritt 4: Melden Sie sich beim Active ESC an, damit die Site gelöscht werden kann, und kopieren Sie die oben gespeicherte Datei in diesem Verzeichnis im ESC.

/opt/cisco/esc/cisco-cps/config/gr/tmo/gen

Schritt 5: Verzeichnis in /opt/cisco/esc/cisco-cps/config/gr/tmo/gen ändern:

cd /opt/cisco/esc/cisco-cps/config/gr/tmo/gen

## Verfahren zum Ändern der Datei

Schritt 1: Ändern Sie die Exportvorlagendatei.

In diesem Schritt ändern Sie die Exportvorlagendatei, um die Gruppe(n) der virtuellen Systeme zu löschen, die den wiederherzustellenden virtuellen Systemen zugeordnet sind.

Die Exportvorlagendatei gilt für ein bestimmtes Cluster.

Innerhalb dieses Clusters sind mehrere vm\_groups. Für jeden VM-Typ gibt es eine oder mehrere vm\_groups (PD, PS, SM, OM).

**Hinweis:** Einige VM\_Groups haben mehr als eine VM. Alle VMs in dieser Gruppe werden gelöscht und neu hinzugefügt.

In dieser Bereitstellung müssen Sie eine oder mehrere der vm\_groups zum Löschen markieren.

Beispiel:

<vm\_group>

<name>cm</name>

Ändern Sie <vm\_group>jetzt <vm\_group nc:operation="delete">, und speichern Sie die

Änderungen.

### Schritt 2: Führen Sie die geänderte Exportvorlagendatei aus.

Aus dem ESC-Ausführen:

```
/opt/cisco/esc/esc-confd/esc-cli/esc_nc_cli edit-config /opt/cisco/esc/cisco-
cps/config/gr/tmo/gen/
```

Im ESC-Portal sollten Sie eine oder mehrere VMs sehen können, die in den **nicht implementierten** Zustand verschoben und dann vollständig verschwunden sind.

Fortschritt kann im WSA unter folgender Adresse nachverfolgt werden: /var/log/esc/yangesc.log

Beispiel:

### Schritt 3: Ändern Sie die Exportvorlagendatei, um die VMs hinzuzufügen.

In diesem Schritt ändern Sie die Exportvorlagendatei, um die Gruppe(n) der virtuellen Systeme, die wiederhergestellt werden, erneut hinzuzufügen.

Die Exportvorlagendatei ist in die beiden Bereitstellungen (Cluster1/Cluster2) aufgeteilt.

Innerhalb jedes Clusters befindet sich eine vm\_group. Für jeden VM-Typ gibt es eine oder mehrere vm\_groups (PD, PS, SM, OM).

**Hinweis:** Einige VM\_Groups haben mehr als eine VM. Alle VMs in dieser Gruppe werden neu hinzugefügt.

Beispiel:

<name>cm</name>

### Ändern Sie die <vm\_group nc:operation="delete"> in just <vm\_group>.

**Hinweis:** Wenn die VMs neu erstellt werden müssen, weil der Host ersetzt wurde, hat sich möglicherweise der Hostname des Hosts geändert. Wenn der Hostname des HOST geändert wurde, muss der Hostname im **Platzierungsabschnitt** der **vm\_group** aktualisiert werden.

### <Platzierung>

<type>zone\_host</type>

<Enforcement>strict</Enforcement>

### <host>wsstackovs-compute-4.localdomain</host>

</placement>

Aktualisieren Sie den im vorherigen Abschnitt gezeigten Hostnamen auf den neuen Hostnamen, wie er vom Ultra-M-Team vor der Ausführung dieses MOP bereitgestellt wurde. Speichern Sie die Änderungen nach der Installation des neuen Hosts.

### Schritt 4: Führen Sie die geänderte Exportvorlagendatei aus.

Aus dem ESC-Ausführen:

/opt/cisco/esc/esc-confd/esc-cli/esc\_nc\_cli edit-config /opt/cisco/esc/ciscocps/config/gr/tmo/gen/

Im ESC-Portal sollten Sie sehen können, dass eine oder mehrere VMs wieder angezeigt werden, und dann in den Active-Status wechseln.

Fortschritt kann im WSA unter folgender Adresse nachverfolgt werden: /var/log/esc/yangesc.log

Beispiel:

```
09:14:00,906 29-Jan-2018 INFO ===== UPDATE SERVICE REQUESTRECEIVED (UNDER TENANT) =====
09:14:00,906 29-Jan-2018 INFO Tenant name: Pcrf
09:14:00,906 29-Jan-2018 INFO Deployment name: WSP1-tmo
09:14:01,542 29-Jan-2018 INFO ===== CONFD TRANSACTION ACCEPTED =====
09:16:33,947 29-Jan-2018 INFO ===== SEND NOTIFICATION STARTS =====
09:16:33,947 29-Jan-2018 INFO Type: VM_DEPLOYED
09:16:33,947 29-Jan-2018 INFO Status: SUCCESS
09:16:33,947 29-Jan-2018 INFO Status Code: 200
```

```
09:19:00,148 29-Jan-2018 INFO ===== SEND NOTIFICATION STARTS =====
09:19:00,148 29-Jan-2018 INFO Type: VM_ALIVE
09:19:00,148 29-Jan-2018 INFO Status: SUCCESS
09:19:00,148 29-Jan-2018 INFO Status Code: 200
09:19:00,275 29-Jan-2018 INFO ===== SEND NOTIFICATION STARTS =====
09:19:00,275 29-Jan-2018 INFO Type: SERVICE_UPDATED
09:19:00,275 29-Jan-2018 INFO Status: SUCCESS
09:19:00,275 29-Jan-2018 INFO Status: Code: 200
```

Schritt 5: Überprüfen Sie die PCRF-Services, die sich auf dem VM befinden.

Überprüfen Sie, ob die PCRF-Dienste deaktiviert sind, und starten Sie sie.

[stack@XX-ospd ~]\$ ssh root@

[root@XXXSM03 ~]# monsum
[root@XXXSM03 ~]# monit start all
Wenn das VM ein SM, OAM oder Arbiter ist, starten Sie zusätzlich die Dienste von sessionmgr,
die zuvor gestoppt wurden:

Für jede Datei mit dem Titel sessionmgr-xxxxx führen Sie den Dienst sessionmgr-xxxxxx aus:

#### [root@XXXSM03 init.d]# service sessionmgr-27717 start

Wenn die Diagnose immer noch nicht geklärt ist, führen Sie **build\_all.sh** von Cluster Manager VM aus und führen Sie dann VM-init auf der entsprechenden VM aus.

/var/qps/install/current/scripts/build\_all.sh

ssh VM e.g. ssh pcrfclient01
/etc/init.d/vm-init

Schritt 6: Führen Sie die Diagnose aus, um den Systemstatus zu überprüfen.

[root@XXXSM03 init.d]# diagnostics.sh

# Zugehörige Informationen

- <u>https://access.redhat.com/documentation/en-</u> us/red\_hat\_openstack\_platform/10/html/director\_installati..
- <u>https://access.redhat.com/documentation/en-</u> us/red\_hat\_openstack\_platform/10/html/director\_installati..
- Technischer Support und Dokumentation f
  ür Cisco Systeme